### How to Use Vpecker Easydiag Diagnose Opel Astra H

Got one <u>Vpecker diagnostic adapter</u>, it perfectly diagnose Opel Astra H, here I'd share the procedure. More diagnostic tool for vehicle check here: <u>http://www.uobdii.com/wholesale/car-diagnostic-tool/</u>

#### Procedure:

Click on "Diagnosis service"

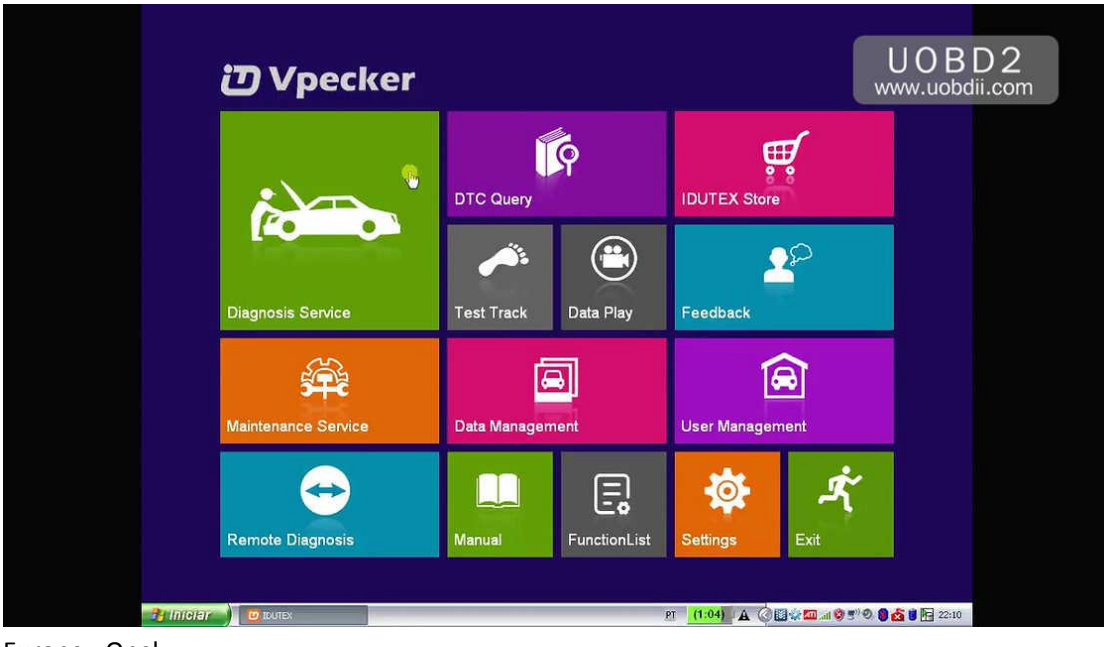

Europe - Opel

| ΰνр       | ecker       | ide in the second second second second second second second second second second second second second second se | \$\$ In [                               |                   |                     |
|-----------|-------------|----------------------------------------------------------------------------------------------------|-----------------------------------------|-------------------|---------------------|
| ASIA      | LAMBORGHINI |                                                                                                    | LAND                                    | (ii)              | www.uobdii.com      |
| EUROPE    | Lamborghini | CARCIA                                                                                                    | ROVER                                   | MASERATI          |                     |
| CHINA     | LAMBORGHINI | LANCIA                                                                                                    | LANDROVER                               | MASERATI          | MINI                |
| AMERICA   |             |                                                                                                    | AND AND AND AND AND AND AND AND AND AND | $\langle \rangle$ | ROLLS               |
| AUSTRALIA |             |                                                                                                    | PEUGEOT                                 | RENAULT           | ROYCE               |
| OBDII     | MINI Beta   | OPEL                                                                                                    | PEUGEOT                                 | RENAULT           | Rolls-Royce         |
|           | SAAE        | SEAT                                                                                                    | ŠKODA                                   | smart             |                     |
|           | SAAB        | SEAT                                                                                                    | SKODA                                   | SMART             | VAUXHALL            |
| ×         |             |                                                                                                    | ð \ 🖷 🔪                                 | ୬/ ∧ ∨            |                     |
| 🎦 Intelar | U DUTEX     |                                                                                                    | PT                                      | (1:04) 🔺 🖉        | 1 🧐 🔊 🗐 🙆 🚺 🔚 22:10 |

You can see Vpecker covers Opel up to 2017 models..... Downloading communication program...

|           | Stic program                                                                                                    | •••                                                                                                    |                                                                           |                                                                          |                                                   |              |
|-----------|----------------------------------------------------------------------------------------------------|----------------------------------------------------------------------------------------------------|---------------------------------------------------------------------------|--------------------------------------------------------------------------|---------------------------------------------------|--------------|
| ΰνр       | ecker                                                                                                    | íden er sen er sen er sen er sen er sen er sen er sen er sen er sen er sen er sen er sen er sen er sen er sen e                                                                                                    | \$\$ <b>6</b>                                                             | ] 🔳 🛒 ,                                                                  |                                                   | 2            |
| ASIA      | LAMBORGHINI                                                                                                    | (IANCIA)                                                                                                    | LAND-                                                                     |                                                                          | www.uobdii.co                                     | om           |
| EUROPE    | Lamborghini                                                                                                    |                                                                                                    | ROVER                                                                     | MASERATI                                                                 |                                                   |              |
| CHINA     | LAMBORGHINI                                                                                                    | LANCIA                                                                                                    | LANDROVER                                                                 | MASERATI                                                                 | MINI                                              |              |
| AMERICA   |                                                                                                    |                                                                                                    | AS .                                                                      | $\land$                                                                  | ROLLS                                             |              |
| AUSTRALIA |                                                                                                    | 9                                                                                                    | PEUGEOT                                                                   | RENAULT                                                                  | ROYCE                                             |              |
| OBDII     | MINI Beta                                                                                                    | OPEL                                                                                                    | PEUGEOT                                                                   | RENAULT                                                                  | Rolls-Royce                                       |              |
|           | SAAB                                                                                                    |                                                                                                    | ŠKODA                                                                     |                                                                          |                                                   |              |
|           | SAAB                                                                                                    | SEAT                                                                                                    | SKODA                                                                     | SMART                                                                    | VAUXHALL                                          |              |
| ×         |                                                                                                    |                                                                                                    | /@/c                                                                      | »/ <b>م                                    </b>                          | 1 >> 5                                            |              |
| A DIREC   |                                                                                                    |                                                                                                    | PT                                                                        | (1:04) A CE                                                              | a 🕲 🖤 🔍 🔒 🔥 🖬 🖼 22:10                             |              |
| ار<br>ا   |                                                                                                    |                                                                                                    |                                                                           |                                                                          |                                                   |              |
| ÜVр       | ecker                                                                                                    | i de la companya de la companya de | \$\$ IS =                                                                 | ] 🔳 🛒 ,                                                                  |                                                   | $\mathbf{c}$ |
| ASIA      | A 0                                                                                                    | PEL                                                                                                    |                                                                           |                                                                          | www.uobdii.co                                     | -<br>om      |
| EUROPE    | Code Coverage                                                                                                   | 2.5                                                                                                    |                                                                           |                                                                          | Detail                                            |              |
| CHINA     | Covered up to 201<br>Celta, Corsa-B, Cor<br>S-10 Truck/Blaze                                                    | 7 models: Agila, Antar<br>rsa-C, Corsa-D, E-Lux<br>Silverado/Grand Blaze                                                                                                    | a(short body), Astra-F<br>, Frontera, Frontera-B<br>, Sintra, Speedster/V | , Astra-G, Astra-H, As<br>, Insignia, Meriva, Mo<br>X220, Tigra, Tigra-B | stra-J, Calibra, 🧖<br>nterey, Omega-B,<br>Tracker |              |
| AMERICA   | Vectra-B, Vectra-C                                                                                              | /Signum, Vivaro, Zafira                                                                                                    | a, Zafira-B.                                                              | , 1910, 11910, 11910 D.                                                  | ,,,,,,,,,,,,,,,,,,,,,,,,,,,,,,,,,,,,,,,           |              |
| AUSTRALIA |                                                                                                    |                                                                                                    |                                                                           |                                                                          |                                                   |              |
| OBDII     |                                                                                                    |                                                                                                    |                                                                           |                                                                          |                                                   |              |
|           |                                                                                                    |                                                                                                    |                                                                           |                                                                          |                                                   |              |
|           | Downloading comm                                                                                                | unication program                                                                                                    |                                                                           |                                                                          | 33                                                |              |
| 沱         | 10 and 10 and 10 and 10 and 10 and 10 and 10 and 10 and 10 and 10 and 10 and 10 and 10 and 10 and 10 and 10 and |                                                                                                    | / ē / œ                                                                   | ৯/ ^ _                                                                   | <b>&gt;&gt;</b> 5                                 |              |
| 0.42 32   |                                                                                                    |                                                                                                    |                                                                           |                                                                          | A And A A A A A A A A A A A A A A A A A           |              |

Launching the diagnostic program..

Vpecker covers Opel up to 2017 models from 2004 year.

| ΰνр | ecker                                | 🚵 🙀 |            |             | ? <b>1</b> 6 |      | <b>о</b> |
|-----|--------------------------------------|-----|------------|-------------|--------------|------|----------|
| Ð   | OPEL>><br>EUROPE OPEL<br>BRAZIL OPEL |     |            | 2           |              | UOBD | 2<br>com |
| ×.  | 10 IBUTEX                            |     | /8/@<br>rī | (1:04) A CE | ×            | 5    |          |

Vpecker Opel coverage:

Agila

Corsa-C

Tigra-B

Meriva

Astra-G

Astra-H

Zafira

Zafira-B

Speedster / VX220 Vectra-C/Signum

Vivaro

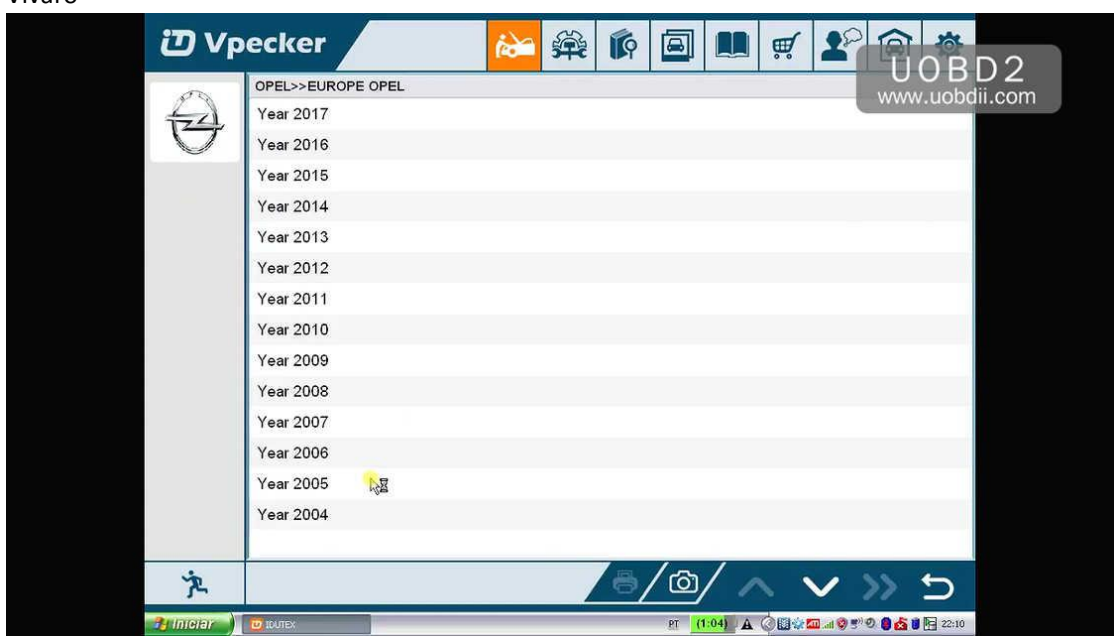

After choosing "Astra-H", select system from: Vehicle

# Engine

Transmission

# Chassis

# Body

| ЮVр       | ecker                                                                          | 🚵 🙀 | <b>(</b> |            | 1 2 6         |                   |
|-----------|--------------------------------------------------------------------------------|-----|----------|------------|---------------|-------------------|
| Ð         | OPEL>>EUROPE OPEL >> Year 20<br>Agila<br>Corsa-C<br>Tigra-B<br>Meriva          | 005 |          |            |               | JOBL<br>ww.uobdii |
|           | Astra-G<br>Astra-H<br>Zafira<br>Zafira-B<br>Speedster/VX220<br>Vectra-C/Signum |     |          |            |               | -                 |
|           | Vīvaro                                                                         |     |          |            |               |                   |
| 汽         |                                                                                |     | / ē / @  | / ^        | VX            | 5                 |
| 💏 Inteler | DUTEX                                                                          |     | PT (     | 1:04) A OL | i 🖉 🖾 🧐 🔊 🖉 🖉 | 22:10             |

After choosing "Vehicle", come to "Vehicle DTC information".

| 辺 Vp        | ecker                        | íè a         | ∰ <b>(</b> | 6 a   |          | <b></b> | 20                   |              |          |
|-------------|------------------------------|--------------|------------|-------|----------|---------|----------------------|--------------|----------|
| <i>o</i> r  | OPEL>>EUROPE OPEL >> Year 20 | 05 >> Astra- | -н         |       |          |         |                      |              |          |
| 4-A         | Vehicle                      |              |            |       |          |         |                      | www.uoi      | Juli.com |
| $\Box$      | Engine                       |              |            |       |          |         |                      |              |          |
|             | Transmission                 |              |            |       |          |         |                      |              |          |
|             | Chassis                      |              |            |       |          |         |                      |              |          |
|             | Body                         |              |            |       |          |         |                      |              |          |
|             | k                            |              |            |       |          |         |                      |              |          |
| ×.          |                              |              |            | ්/@   | / ^      | . 丶     | 1 >                  | > 5          |          |
| 🔒 Innetar 💧 | DUTEX                        |              |            | et (1 | :04) A 🤇 | ) 🖾 🏟 🖾 | @ ( <b>* ( ( )</b> ( | 🛢 💰 🛢 📴 22:1 | 10       |

Read all fault codes.

| ЮVр | pecker 💫 🏀 🖗 🗐 🔳 🛒 🏖 🏫 🌋                                                                                                    |
|-----|----------------------------------------------------------------------------------------------------|
| Ð   | OPEL>>EUROPE OPEL >> Year 2005 >> Astra-H >> Vehicle >> Vehicle DTC Information WWW.uobdii.com   Read All Fault Codes Erase All Fault Codes |
| Ř   |                                                                                                    |

Get message "Turn Radio and Ignition on.".

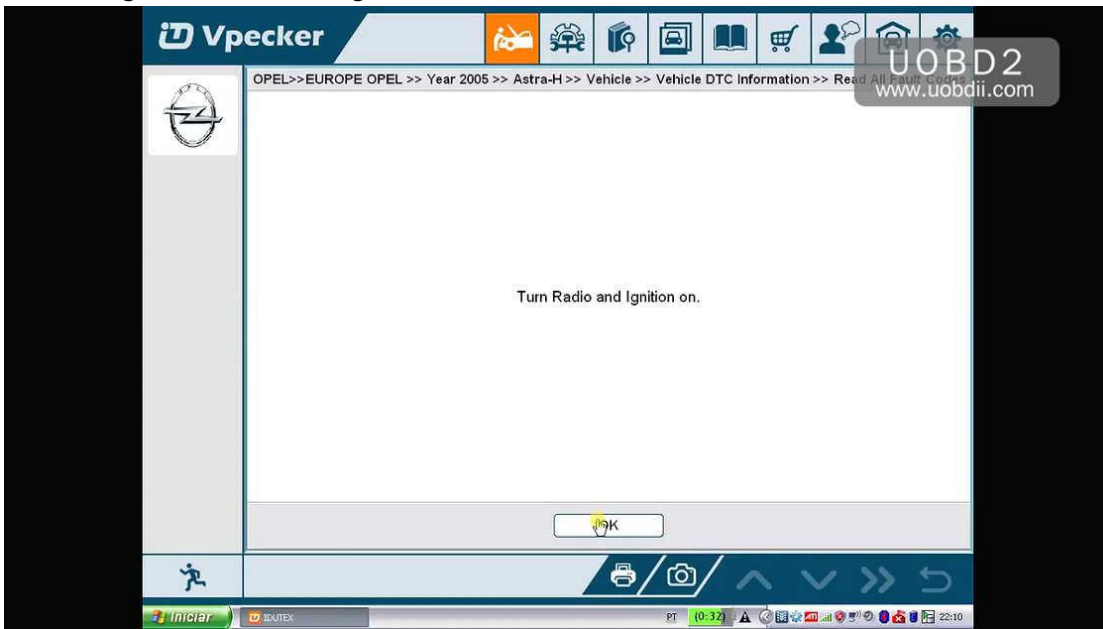

Connecting ECU...

Reading fault code(s)...

Connecting ECU...

Get fault codes, description, status.

| DVp        | ecker          | 🚵 🛱 🕅 🛄                                                   |                                       |
|------------|----------------|-----------------------------------------------------------|---------------------------------------|
| đ          | OPEL>>EUROPE O | 0PEL >> Year 2005 >> Astra-H >> Vehicle >> Vehicle DTC In | formation >> Read All Fault Loopdil C |
| 52         | DTC            | Description                                               | Status                                |
| $\Box$     | P0234-5A       | Boost Pressure Control Circuit Negative Deviation         | Engine                                |
|            | P0000          | No Fault code                                             | ABS                                   |
|            | P0000          | No Fault code                                             | EHPS (Electro Hydraulic               |
|            |                |                                                           | Power Steering)                       |
|            | P0000          | No Fault code                                             | CIM (Steering Column Module)          |
|            | B0012-0D       | Driver Airbag Squib Circuit (Stage1) High                 | SDM (Airbag, Sensing &                |
|            |                | Resistance                                                | Diagnostic Module)                    |
|            | P0000          | No Fault code                                             | Instrument                            |
|            | P0000          | No Fault code                                             | UEC (Underhood Electrical             |
|            |                |                                                           | Centre)                               |
|            | B2955-71       | Invalid Data From Ultrasonic Module                       | REC (Rear Electrical Centre)          |
|            |                | R                                                         |                                       |
| 洧          |                | ₿/@//                                                     | ∧ ∨ » ∍                               |
| 34 Interer | DUTEX          | PT (0:32)                                                 | C C C C C C C C C C C C C C C C C C C |

Back...

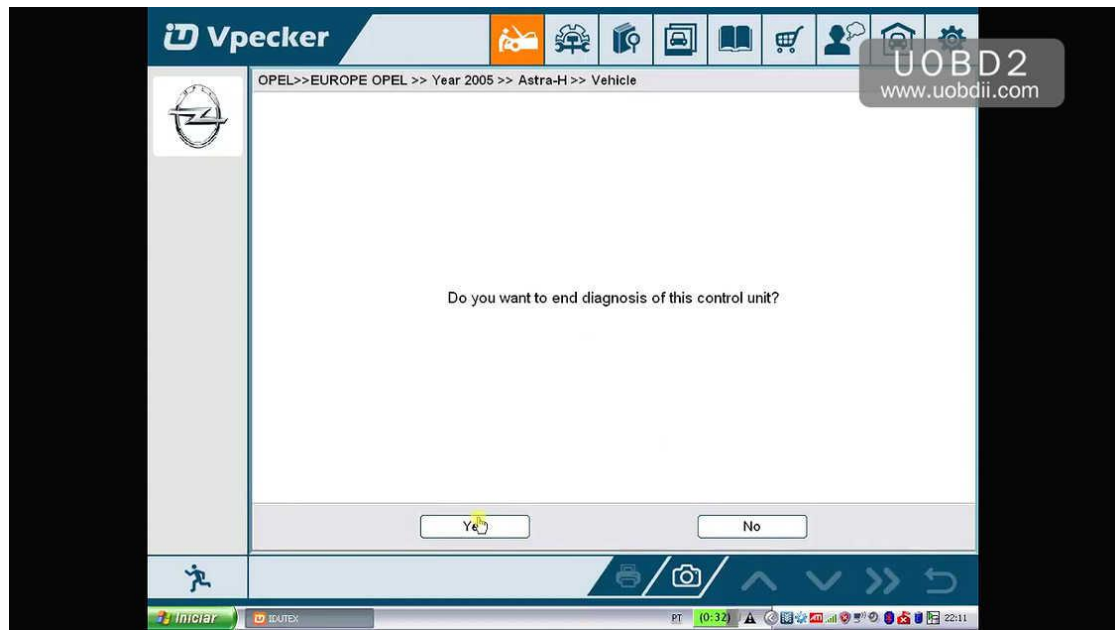

Select "Engine", then " Z 14 XEP".

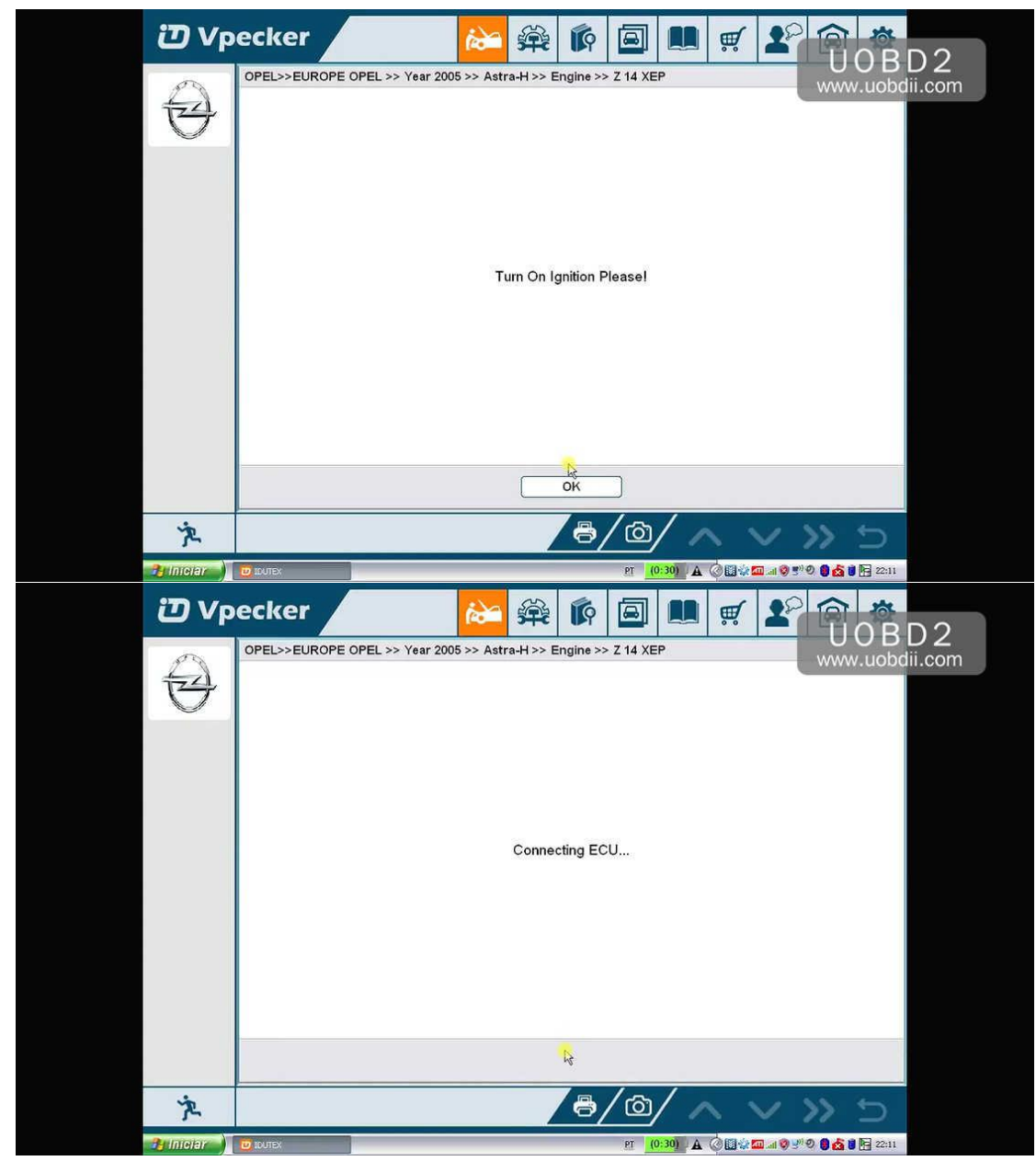

Try other type

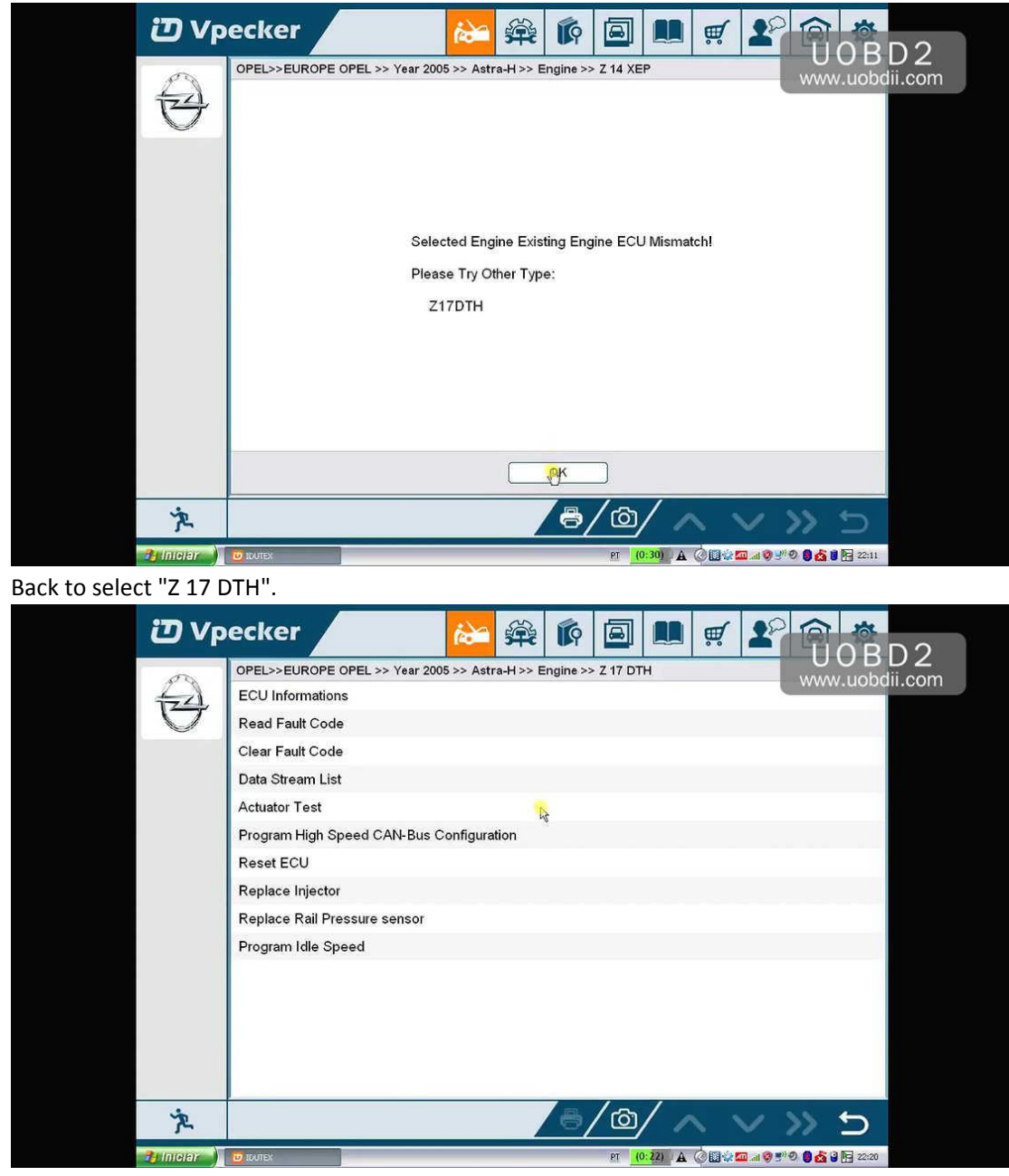

Read out fault codes for Z 17 DTH.

| ΰVp       | ecker           |                                                                         |
|-----------|-----------------|-------------------------------------------------------------------------|
| 00        | OPEL>>EUROPE OF | EL >> Year 2005 >> Astra-H >> Engine >> Z 17 DTH >> Read Fault Code     |
| tzzl      | DTC             | Description                                                             |
| $\cup$    | P0234-5A        | Boost Pressure Control Circuit Negative Deviation                       |
|           |                 |                                                                         |
|           |                 |                                                                         |
|           |                 |                                                                         |
|           |                 |                                                                         |
|           |                 |                                                                         |
|           |                 |                                                                         |
|           |                 |                                                                         |
|           |                 |                                                                         |
|           |                 |                                                                         |
|           |                 | <b>1</b>                                                                |
|           |                 | 75                                                                      |
|           | <u> </u>        |                                                                         |
| Ř         |                 |                                                                         |
| 🏄 iniciar |                 | وي 🕲 ⊮ 😓 🕼 🕹 👔 🖉 🚛 🖉 🖉 👔 و 🕅 دور در در در در در در در در در در در در در |

Back to select "Data Stream List", then "Diagnose Actual Values".

| ΰvp       | ecker 🛛 🔛 🛱                                      |                            | <b>₹ 1</b>                 | BD2       |
|-----------|--------------------------------------------------|----------------------------|----------------------------|-----------|
| 00        | ->EUROPE OPEL >> Year 2005 >> Astra-H >> Engine  | >> Z 17 DTH >> Data Stream | List >> Diagnose Actual va |           |
| =         | Battery Voltage                                  |                            |                            | obdil.com |
| $\Theta$  | APP At Idle Position (Accelerator Pedal Position | n)                         |                            |           |
|           | APP Sensor 1 (Accelerator Pedal Position)        |                            |                            |           |
|           | APP Sensor 2 (Accelerator Pedal Position)        |                            |                            |           |
|           | Calculated Pedal Position                        |                            |                            |           |
|           | Desired Engine Idle Speed                        | la la                      |                            |           |
|           | Engine Speed                                     |                            |                            |           |
|           | Camshaft Speed                                   |                            |                            |           |
|           | Calculated Air Flow                              |                            |                            |           |
|           | Mass Air Flow Sensor                             |                            |                            |           |
|           | Intake Air Temperature                           |                            |                            |           |
|           | Intake Air Temperature                           |                            |                            |           |
|           | Coolant Temperature                              |                            |                            |           |
|           | Coolant TemperaTure                              |                            |                            |           |
|           |                                                  |                            |                            |           |
| 汽         |                                                  | /⊜/@/ ∧                    | v » ±                      | >         |
| 🏦 intelar | UDUTEX                                           | PT (0:22) A (              | ) 🛙 🕸 🗖 🖉 🔊 🔊 🖉 🖉 🗐 🔂      | 22:22     |

| <i>ت</i> Vp | ecker                                 | 2               |            |             | <b>₩</b>       | PP          |          | $\mathbf{r}$ |
|-------------|---------------------------------------|-----------------|------------|-------------|----------------|-------------|----------|--------------|
| (D)         | ->EUROPE OPEL >> Year 2005 >> Astr    | a-H >> Engine > | > Z 17 DTH | >> Data Str | eam List >> Di | agrose Acti |          |              |
| 40          | Common Rail Fuel Pressure             |                 |            |             |                |             | w.uobun. | COLL         |
| $\Box$      | Common Rail Fuel Pressure             |                 |            |             |                |             |          |              |
|             | Fuel Metering Solenoid Valve PWM      | Л               |            |             |                |             |          |              |
|             | Fuel Metering Solenoid Valve Curre    | ent             |            |             |                |             |          |              |
|             | A/C Information Switch (Air Condition | oning)          |            |             |                |             |          |              |
|             | A/C Pressure (Air Conditioning)       |                 |            |             |                |             |          |              |
|             | A/C Pressure (Air Conditioning)       |                 |            |             |                |             |          |              |
|             | A/C Cutoff Mode (Air Conditioning)    |                 |            |             |                |             |          |              |
|             | A/C Relay (Air Conditioning)          |                 |            |             |                |             |          |              |
|             | Brake Switch 1                        |                 |            |             |                |             |          |              |
|             | Brake Switch 2                        |                 |            |             |                |             |          |              |
|             | Clutch Switch                         |                 |            |             |                |             |          |              |
|             | Vehicle Speed                         |                 |            |             |                |             |          |              |
|             | Vehicle Speed In Cruise Control Ra    | ange            |            |             |                |             |          |              |
| يش          |                                       |                 |            | ~ /         |                |             | -        |              |
| ጙ           |                                       |                 | 9/         |             | $\sim$         | ~>>         | 5        |              |
| 🐴 Intelar   | U INTEX                               |                 | 1          | PT (0:22)   | . 🖉 🖬 🏟 📠 🖬    | ବ୍ଳ 🕫 🖉 🚳   | 22:22    |              |

Back to "Vehicle DTC Information" option and you will find Vpecker read out the same fault codes "P0234-5A" as you enter "Engine" option.

| ΰУр      | ecker                          | 🗳 🚔             |                |          | ,          | 201         |         | ר<br>2         |
|----------|--------------------------------|-----------------|----------------|----------|------------|-------------|---------|----------------|
| Ð        | OPEL>>EUROPE OPEL >> Year 2005 | ⇒> Astra-H >> \ | fault code(s)? | DTC Info | ormation > | > Era ⊷ Ŷ   | WW.uobo | U Z<br>lii.com |
|          |                                |                 |                | No       |            |             |         |                |
| ×        |                                |                 | ් / ම          | //       | 1          | 1 >         | 5       |                |
| A INISEL | TO TOUTEY                      |                 | PT             | (0-14) A | 000000     | A (D =) (D) | 2:25    |                |

Erase fault codes.

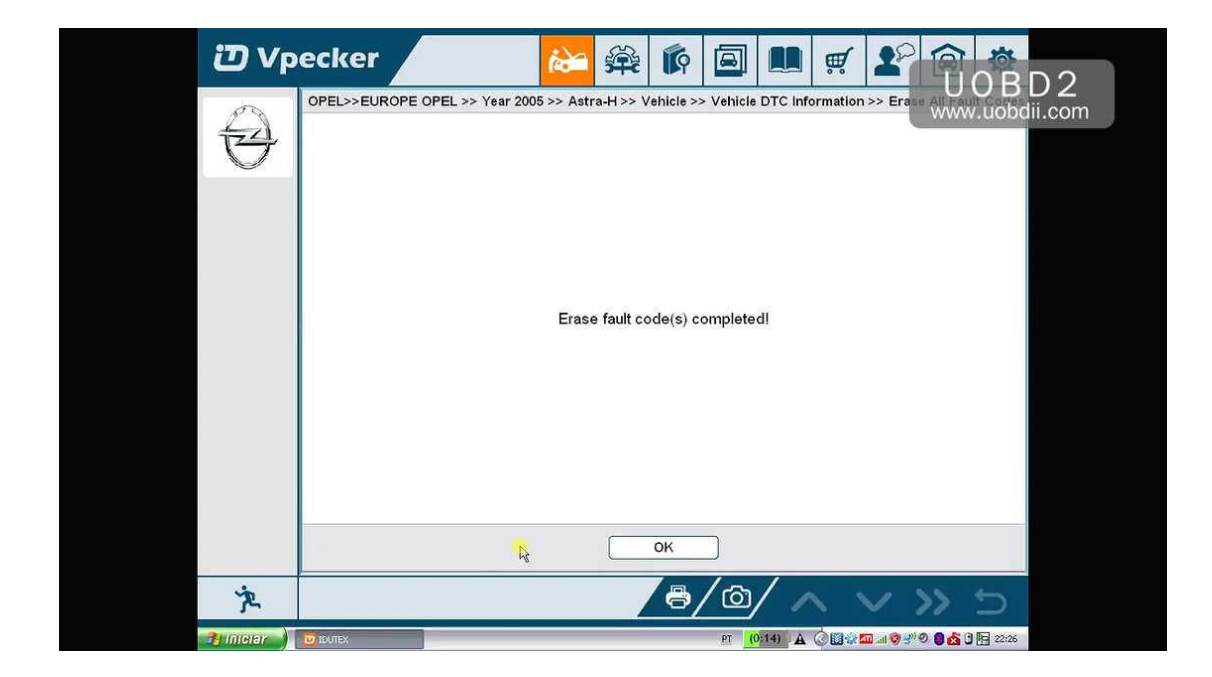

### All fault codes are erased.

| 50          | OPEL>>EUROPE | OPEL >> Year 2005 >> Astra-H >> Vehicle >> Vehicle DTC I | nformation >> Rea WWW.uObd      |
|-------------|--------------|----------------------------------------------------------|---------------------------------|
| 1721        | DTC          | Description                                              | Status                          |
| V           | P0000        | No Fault code                                            | ABS                             |
|             | P0000        | No Fault code                                            | EHPS (Electro Hydraulic         |
|             |              |                                                          | Power Steering)                 |
|             | U2100-00     | No Communication with CAN-Bus (High Speed)               | CIM (Steering Column Module     |
|             | P0000        | No Fault code                                            | SDM (Airbag, Sensing &          |
|             |              |                                                          | Diagnostic Module)              |
|             | P0000        | No Fault code                                            | Instrument                      |
|             | P0000        | No Fault code                                            | UEC (Underhood Electrical       |
|             |              |                                                          | Centre)                         |
|             | P0000        | No Fault code                                            | REC (Rear Electrical Centre)    |
|             |              | R                                                        |                                 |
| Ż           | P            | @/@/                                                     | ~ ~ » 5                         |
| 🤁 iniciar 🌖 | DUTEX 🖸      | et (0:14)                                                | 🗛 🎯 🔯 🎆 💷 🧐 🧶 🖤 🔊 🎒 🚮 🕄 🔚 22:26 |

End the Opel vehicle test.

Exit Vpecker diagnostic software.

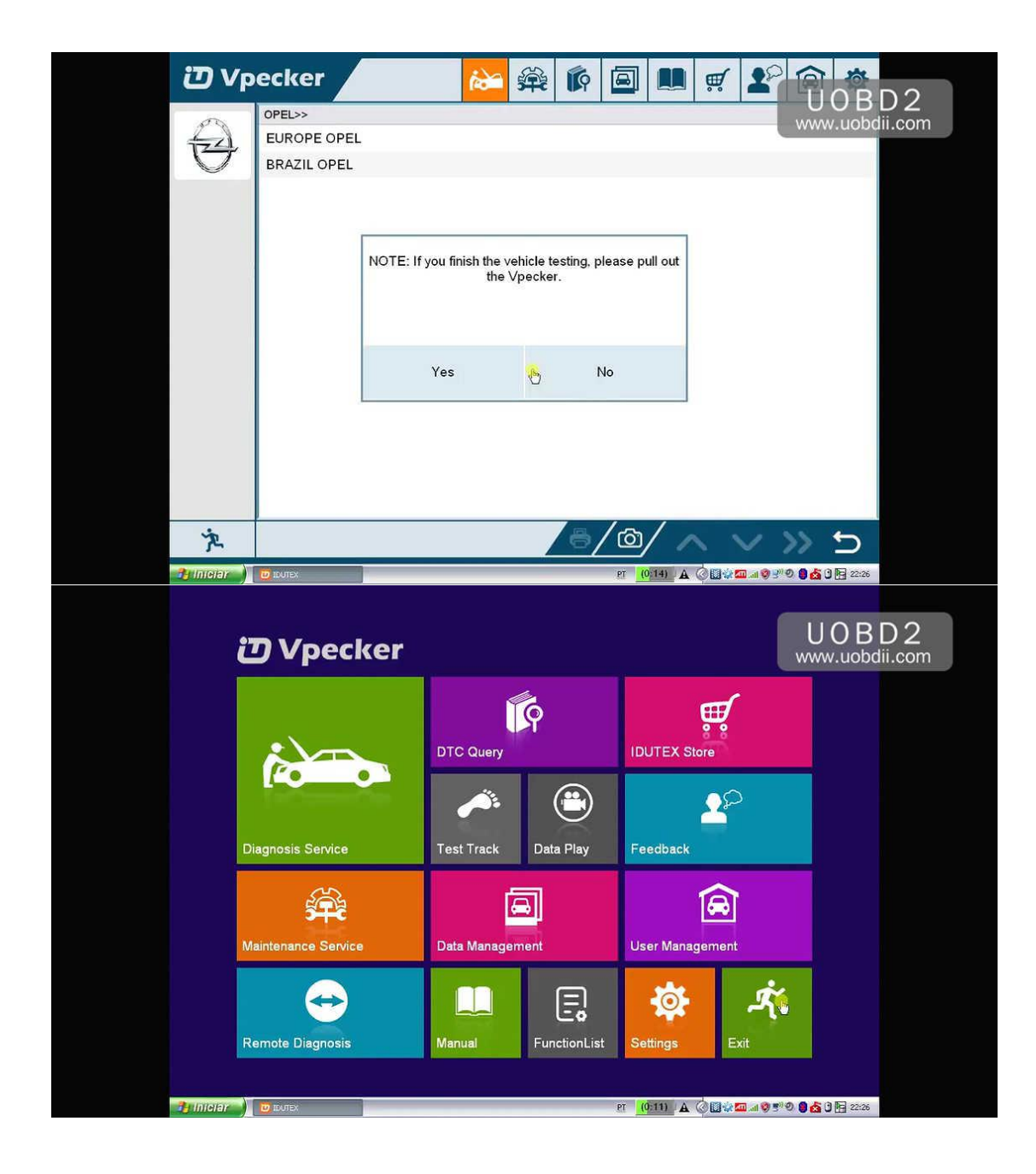